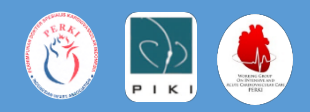

# Panduan Registri Online Sindroma Koroner Akut iSTEMI

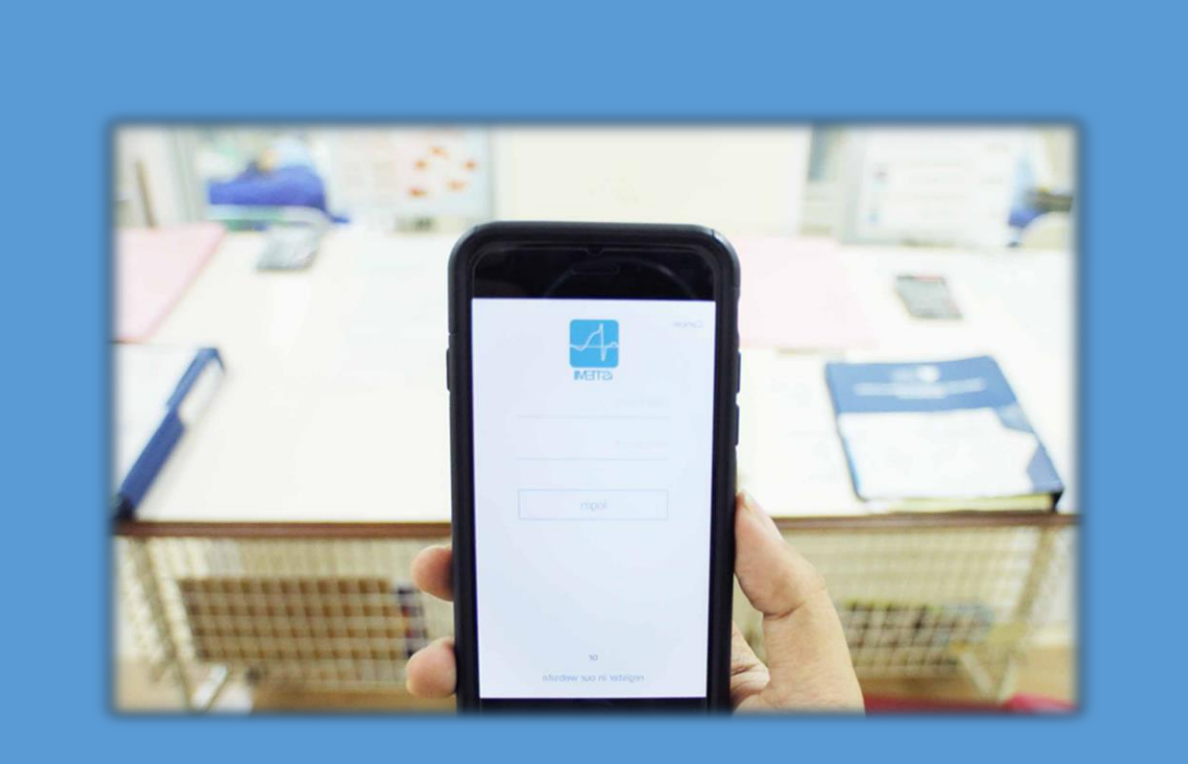

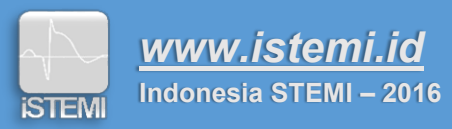

## **Daftar Isi**

| Daftar Gambarii                                                |
|----------------------------------------------------------------|
| Daftar Singkataniii                                            |
| I. Pendahuluan1                                                |
| 1.1 Tujuan                                                     |
| 1.2 Struktur Keanggotaan Registri SKA iSTEMI1                  |
| 1.3 Data Registri2                                             |
| 1.4 Website dan Aplikasi Registri iSTEMI3                      |
| II. Daftar Akun Registri                                       |
| 2.1 Fitur Pendaftaran Jejaring Regional5                       |
| 2.2 Verifikasi Akun                                            |
| III. Fitur Website Registri iSTEMI                             |
| A. Dashboard (Level Disetujui, Pemberitahuan dan Profil Saya)6 |
| B. Registri                                                    |
| Mengunduh Data Registri ke Ms. Excel                           |
| C. User                                                        |
| Menambah Jumlah <i>Submitter</i> (Tambah User)9                |
| D. Statistik9                                                  |
| E. Hubungi Admin                                               |
| IV. Memasukkan Data Registri                                   |
| Notifikasi Rujukan                                             |

ſ

\_\_\_\_\_

## **Daftar Gambar**

| Gambar I.1.Struktur keanggotaan jejaring regional iSTEMI                                |
|-----------------------------------------------------------------------------------------|
| Gambar I.2. Website dan aplikasi iSTEMI                                                 |
| Gambar II.1. Masuk registri iSTEMI ("Login Registri")4                                  |
| Gambar II.2. Pendaftaran akun jejaring iSTEMI4                                          |
| Gambar II.3. Pendaftaran fasilitas kesehatan dalam jejaring oleh koordinator regional 5 |
| Gambar II.4. Contoh email verifikasi dari admin iSTEMI5                                 |
| Gambar III.1. Dashboard, level disetujui, pemberitahuan dan profil saya                 |
| Gambar III.2. Registri & rujukan7                                                       |
| Gambar III.3. Tambah registri untuk memasukkan data pasien baru                         |
| Gambar III.4. Mengunduh data registri ke dalam bentuk Ms. Excel                         |
| Gambar III.5. Data pengguna/user sesuai peranan dalam fasilitas kesehatan               |
| Gambar III.6. Menambah <i>submitter</i> dalam fasilitas kesehatan                       |
| Gambar III.7. Statistik <i>real-time</i> fasilitas kesehatan vs. data nasional          |
| Gambar III.8. Fitur koordinator/supervisor regional/provinsi10                          |
| Gambar III.9. Fitur hubungi admin10                                                     |
| Gambar IV.1. Pemberitahuan registri rujukan17                                           |
| Gambar IV.2. Registri rujukan di fasilitas penerima rujukan17                           |
| Gambar IV.3. Salinan formulir di fasilitas pengirim dan penerima rujukan                |

\_\_\_\_\_

\_\_\_\_\_

## **Daftar Singkatan**

| ACC    | = acute cardiac care                        |
|--------|---------------------------------------------|
| CABG   | = coronary artery bypass graft              |
| EKG    | = elektrokardiogram                         |
| FMC    | = first medical contact                     |
| GRACE  | = Global Registry for Acute Coronary Events |
| IKP    | = intervensi koroner perkutan               |
| MR     | = medical record                            |
| NIP    | = nomor induk pegawai                       |
| NSTEMI | = non-ST elevation myocardial infarction    |
| Pokja  | = kelompok kerja                            |
| RSUD   | = rumah sakit umum daerah                   |
| SKA    | = sindroma koroner akut                     |
| STEMI  | = ST elevation myocardial infarction        |
| τιμι   | = Thrombosis in Myocardial Infarction       |
| UAP    | = unstable angina pectoris                  |

### I. Pendahuluan

Registri *online* Sindroma Koroner Akut (SKA) iSTEMI (Indonesia STEMI) merupakan program yang dikelola oleh Kelompok Kerja (Pokja) *Acute Cardiovascular Care* (ACC) dan Pokja Intervensi Kardiologi Indonesia (PIKI) di bawah Perhimpunan Dokter Spesialis Kardiovaskular Indonesia (PERKI) untuk mengumpulkan data pasien sindroma koroner akut yang terdata di berbagai fasilitas kesehatan di Indonesia.

Registri SKA iSTEMI diharapkan mampu menggambarkan prevalensi dan insidens SKA di Indonesia serta sistem pelayanan kesehatan dan performa sebuah fasilitas kesehatan sebagai individu, sebagai pusat pelayanan kesehatan dan akhirnya sebagai sebuah bangsa (memberikan gambaran data nasional).

Data yang dikumpulkan melalui registri SKA iSTEMI akan menjadi milik Pokja ACC PERKI sebagai admin dan fasilitas kesehatan yang berkontribusi. Fasilitas kesehatan yang berkontribusi dapat melihat data fasilitas kesehatannya sendiri dibandingkan dengan data rerata nasional yang telah dikumpulkan secara *real-time* serta dapat menggunakan data yang telah dimasukkan untuk kepentingan internal masing-masing (data dapat diunduh dalam bentuk Ms. Excel).

### 1.1 Tujuan

Tujuan dari Registri SKA iSTEMI antara lain sebagai berikut:

- Memberikan gambaran (jumlah dan waktu trend) sindroma koroner akut di Indonesia
- Menentukan **profil sosio-demografis** pasien untuk identifikasi lebih baik **kelompok risiko tinggi** pada populasi masyarakat Indonesia
- Evaluasi standar pelayanan (akses dan kualitas) Sindroma Koroner Akut
- Identifikasi masalah & efektivitas (klinis & biaya): diagnosis, proses pelayanan, outcome
- Usulan perbaikan: tingkat fasilitas kesehatan, regional, nasional
- Bahan komunikasi regional dan nasional dalam perbaikan pelayanan
- Stimulasi dan fasilitasi riset penyakit kardiovaskular

### **1.2 Struktur Keanggotaan Registri SKA iSTEMI**

Terdapat beberapa jenis keanggotaan dalam registri iSTEMI tergantung apakah anda mendaftar sebagai bagian dari suatu **jejaring kesehatan regional** yang sudah disepakati oleh Dinas Kesehatan setempat atau **sebagai fasilitas kesehatan mandiri** (belum menjadi bagian dari jejaring regional). Struktur keanggotaan jejaring regional iSTEMI dapat dilihat pada gambar 1.1.

Sebelum berpartisipasi dalam registri Sindroma Koroner Akut (SKA) iSTEMI, fasilitas kesehatan anda harus memiliki akun yang terdaftar dan **sudah diverifikasi** oleh admin iSTEMI. Jika fasilitas kesehatan anda belum pernah mendaftar, maka yang pertama kali mendaftar adalah **koordinator** di fasilitas kesehatan/**koordinator regional** (jika merupakan bagian dari suatu jejaring STEMI regional), yang nantinya akan bertanggung jawab atas pengawasan dan evaluasi

registri. Selanjutnya koordinator fasilitas kesehatan dapat menambah *submitter/user*, yaitu orang yang mengumpulkan data di lapangan melalui fitur **"Tambah User"** (akan dibahas pada bab III).

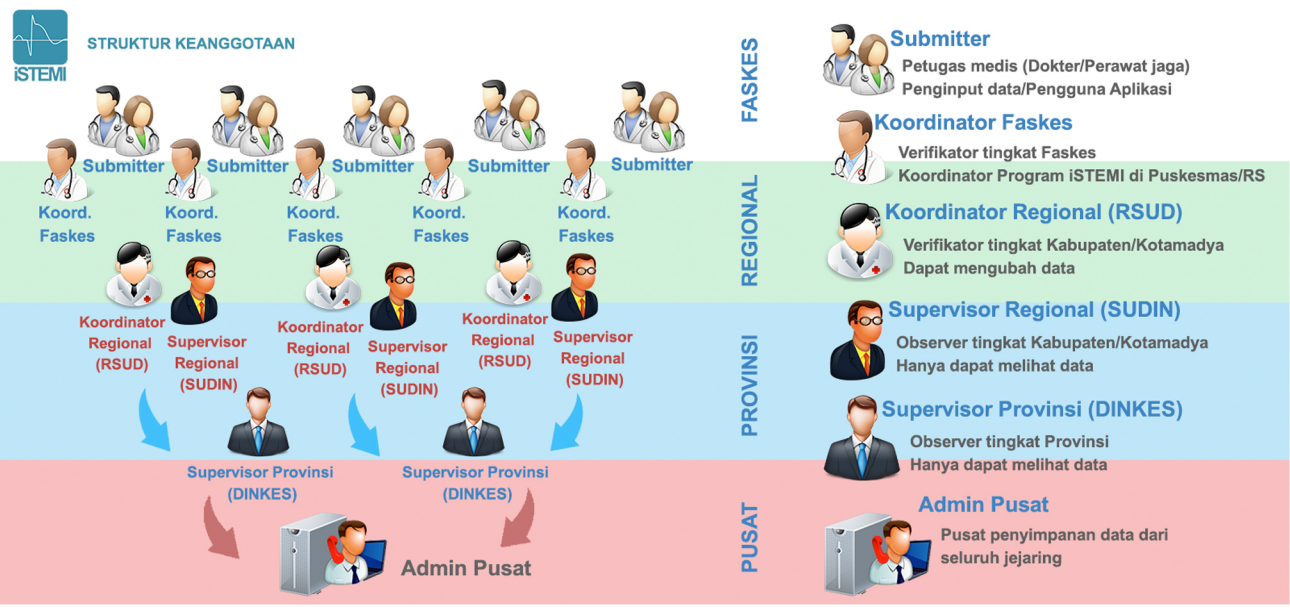

GAMBAR I.1.STRUKTUR KEANGGOTAAN JEJARING REGIONAL ISTEMI

Untuk **fasilitas kesehatan mandiri**, struktur keanggotaan hanya terdiri dari **koordinator** fasilitas kesehatan dan *submitter* (warna hijau pada gambar 1.1), sehingga data hanya dapat dilihat oleh fasilitas kesehatan tersebut dan admin pusat.

### 1.3 Data Registri

Registri iSTEMI mengumpulkan berbagai data yang perjalanan penyakit pasien SKA

| No | Domain        | Komponen Data                                                                                                    |
|----|---------------|----------------------------------------------------------------------------------------------------|
| 1  | Identitas     | Nama, Nomor rekam medis                                                                                                    |
| 2  | Demografis    | Usia, Jenis kelamin, Faktor risiko kardiovaskular                                                                             |
| 3  | Riwayat Medis | Onset serangan, Riwayat medis/ komorbiditas, Riwayat keluarga<br>Kewaspadaan pasien terhadap SKA (waktu kontak medis pertama) |
| 4  | Diagnosis SKA | Abnormalitas EKG (tipe dan lokasi), Tipe SKA (STEMI, NSTEMI & UAP)                                                            |
| 5  | Severitas SKA | Klasifikasi Killip, TIMI risk score, GRACE risk score                                                                         |
| 6  | Laboratorium  | Profil lipid, Biomarker, Kreatinin                                                                                            |
| 7  | Tatalaksana   | Status penggunaan aspirin, terapi fibrinolisis, prosedur invasif<br>(IKP/CABG) & terapi farmakologis                          |
| 8  | Outcomes      | Waktu iskemik dengan survival pasien: kematian, tanggal kematian<br>Komplikasi dan kegagalan reperfusi                        |

| 9  | Ekonomis                        | Status jaminan/pembiayaan, lama perawatan                                                                                                    |
|----|---------------------------------|----------------------------------------------------------------------------------------------------|
| 10 | Performa fasilitas<br>kesehatan | Waktu rujukan, Waktu <i>door to needle,</i> Waktu <i>door to balloon</i><br>Angka reperfusi, Pengobatan saat perawatan                                                       |
| 11 | ldentifikasi Masalah            | Alasan mengapa pasien tidak menjalani terapi reperfusi:<br>Kewaspadaan pasien maupun tenaga medis yang kurang, kurangnya<br>pembiayaan dan jaminan, keterbatasan sumber daya |

Pastikan anda **mengisi data dengan cermat dan lengkap** sebelum di-"*submit*" dan "disetujui" oleh koordinator anda, karena kesalahan kecil dalam menginput data akan berdampak pada statistik nasional *real-time*. Bila data sudah di-"*submit*" dan "disetujui" maka data **sudah tidak dapat diubah lagi**. Untuk panduan mengisi data silahkan lihat bab IV (Memasukkan Data Registri).

### 1.4 Website dan Aplikasi Registri iSTEMI

Untuk mendukung program registri SKA iSTEMI, Pokja ACC dan PIKI PERKI mengembangkan sebuah **situs online (website)** yang dapat diakses di <u>www.istemi.id</u>. Pada *website* iSTEMI tercantum informasi mengenai program iSTEMI, visi misi, data dan pencapaian serta definisi operasional registri iSTEMI.

Selain website, dikembangkan juga program **aplikasi** pada *smartphone* untuk mempermudah pengisian data registri. Untuk **registrasi akun pertama kali** tetap harus **melalui website**, tidak dapat menggunakan aplikasi.

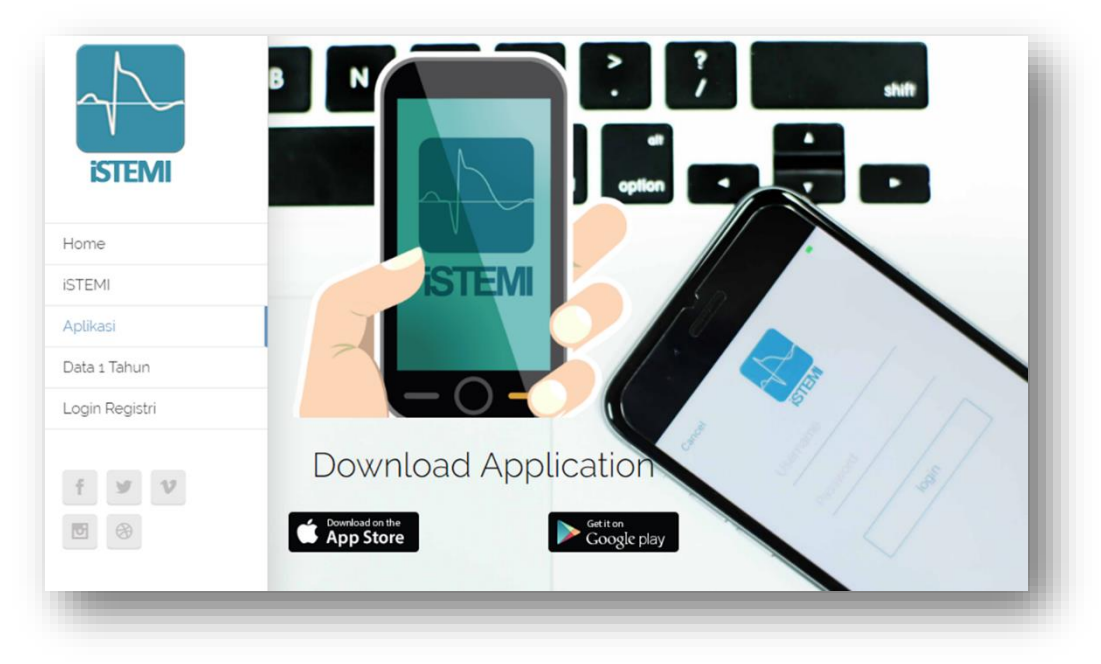

GAMBAR I.2. WEBSITE DAN APLIKASI ISTEMI

## II. Daftar Akun Registri

Untuk membuat akun, kunjungi halaman web <u>www.istemi.id</u>, lalu pilih "Login Registri" atau langsung akses halaman <u>app.istemi.id.</u>

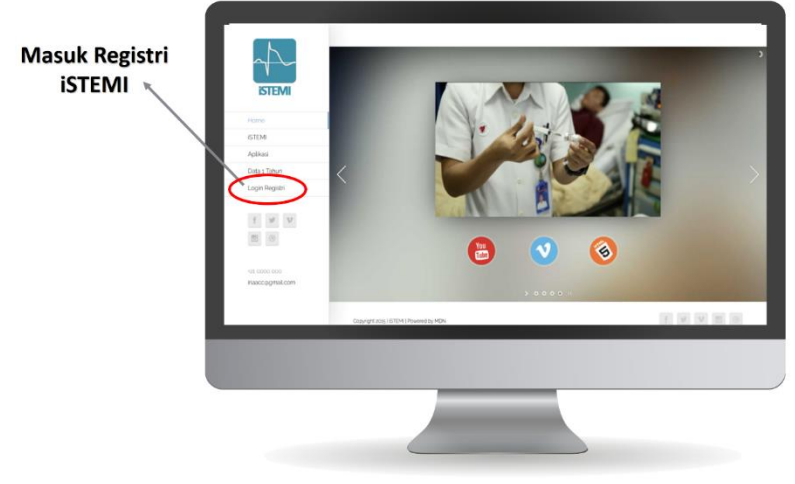

GAMBAR II.1. MASUK REGISTRI ISTEMI ("LOGIN REGISTRI")

Pilih "Daftar akun", selanjutnnya akan muncul dua pilihan, antara lain:

- 1. Daftar Jejaring Regional
  - Pilih jika anda adalah koordinator jejaring regional dan fasilitas kesehatan anda akan tergabung dalam suatu jejaring fasilitas kesehatan regional sesuai kesepakatan dengan Dinas Kesehatan setempat.

#### 2. Daftar Fasilitas Kesehatan

• Pilih jika fasilitas kesehatan anda akan memulai registri SKA namun belum memiliki jejaring fasilitas kesehatan regional di bawah Dinas Kesehatan setempat.

|                                     | Daftar akun                                                                          |
|-------------------------------------|--------------------------------------------------------------------------------------|
|                                     | Pendaftaran Jejaring iSTEMI<br>Datar Jojaring Regional<br>Dattar Fasilitas Kesehatan |
| En altra de gran server el la latit |                                                                                      |

GAMBAR II.2. PENDAFTARAN AKUN JEJARING ISTEMI

### 2.1 Fitur Pendaftaran Jejaring Regional

Koordinator jejaring regional dapat mendaftarkan fasilitas kesehatan dan koordinator yang telah ditunjuk oleh Dinas Kesehatan dalam wilayah jejaring anda dengan memilih tombol **"Tambah Fasilitas Kesehatan"** di kanan atas.

| A Koordinator Regional |                           |                           |                               | & Koordinator Regional | — Data Koordinator Fasilitas Kesehat | an                             |
|------------------------|---------------------------|---------------------------|-------------------------------|------------------------|--------------------------------------|--------------------------------|
| di Faskos #1           | Data Koordinator Regional |                           |                               | ÊlFaskos #1            | Nama Lengkap                         | Nama Lengkap                   |
| 211 BOVO3 41           | Nama Lengkap              | Nama Lengkap              |                               | os #2 🕷                | Tanggal Lahir                        | <ol> <li>dd/mm/yyyy</li> </ol> |
|                        | Tenggal Lehir             |                           | <ol> <li>daimmyyyy</li> </ol> | ₿ Faskes #3 ¥          | Jenis Kelamin                        | Laki-laki Perempuan            |
|                        | Joins Reamin              | 🔿 Laki-laki 🔹 🔿 Perempuan |                               |                        | NIP                                  |                                |
|                        | NIP                       |                           |                               |                        | Email                                |                                |
|                        | Email                     |                           |                               |                        | Telepon                              |                                |
|                        | Telepon                   |                           |                               |                        | Institusi                            |                                |
|                        | Institusi                 |                           |                               |                        | Jabatan                              | Pilih Jabatan                  |
|                        | Jabatan                   | Pilih Jabatan             |                               |                        | Jabatan Lainnya                      |                                |
|                        | Jabatan Lainnya           |                           |                               |                        |                                      |                                |
|                        |                           |                           |                               |                        | Data Fasilitas Kesehatan             |                                |
|                        |                           |                           |                               |                        | Nama Fasilitas Kesehatan             | Nama Rumah Sakit / Puskesmas   |
|                        |                           |                           | Daflarkan O                   |                        |                                      |                                |

GAMBAR II.3. PENDAFTARAN FASILITAS KESEHATAN DALAM JEJARING OLEH KOORDINATOR REGIONAL

#### 2.2 Verifikasi Akun

Setelah anda mengisi data secara lengkap dan benar, anda akan mendapatkan email verifikasi dari admin yang mencantumkan **User ID** dan **Password** dalam 2x24 jam. Jika anda tidak mendapatkan email tersebut, mohon segera menghubungi admin. Anda dapat mengganti *password* sesuai keinginan setelah akun anda aktif.

| iStemi - Pendaftaran anda telah disetujui 🛛 🗈 🗠                          | ÷ 2                            |
|--------------------------------------------------------------------------|--------------------------------|
| info@istemi.id<br>to me ▼                                                | 12:11 AM (0 minutes ago) 🖄 🔺 💌 |
| ka Andonesian - > English - Translate message                            | Turn off for: Indonesian 🗙     |
| Hi,                                                                      |                                |
| Pendaftaran anda telah disetujui.<br>Berikut informasi akun anda.        |                                |
| Login URL: <u>http://app.istemi.id</u><br>Username: AAA<br>Password: BBB |                                |
| Regards,<br>Admin iStemi                                                 |                                |
| Click here to Reply or Forward                                           |                                |

GAMBAR II.4. CONTOH EMAIL VERIFIKASI DARI ADMIN ISTEMI

### III. Fitur Website Registri iSTEMI

Setelah login, anda akan menemukan berbagai fitur *website* di sisi kanan. Berikut akan dibahas mengenai masing-masing fitur tersebut.

### A. Dashboard (Level Disetujui, Pemberitahuan dan Profil Saya)

"Dashboard" sebagai halaman muka menunjukkan detil registri (nama pasien, fasilitas kesehatan yang mendata, nama orang yang memasukkan data serta level disetujui/verifikasi) oleh koordinator fasilitas kesehatan.

Terdapat beberapa "level disetujui" dalam registri jejaring regional, antara lain:

- 1. Level fasilitas kesehatan (rumah sakit/puskesmas)
- 2. Level regional
- 3. Level provinsi
- 4. Level admin pusat

Untuk registri **fasilitas kesehatan mandiri**, level disetujui hanya di fasilitas kesehatan dan admin pusat. Setelah registri **disetujui**, maka data pasien sudah tidak dapat diubah lagi.

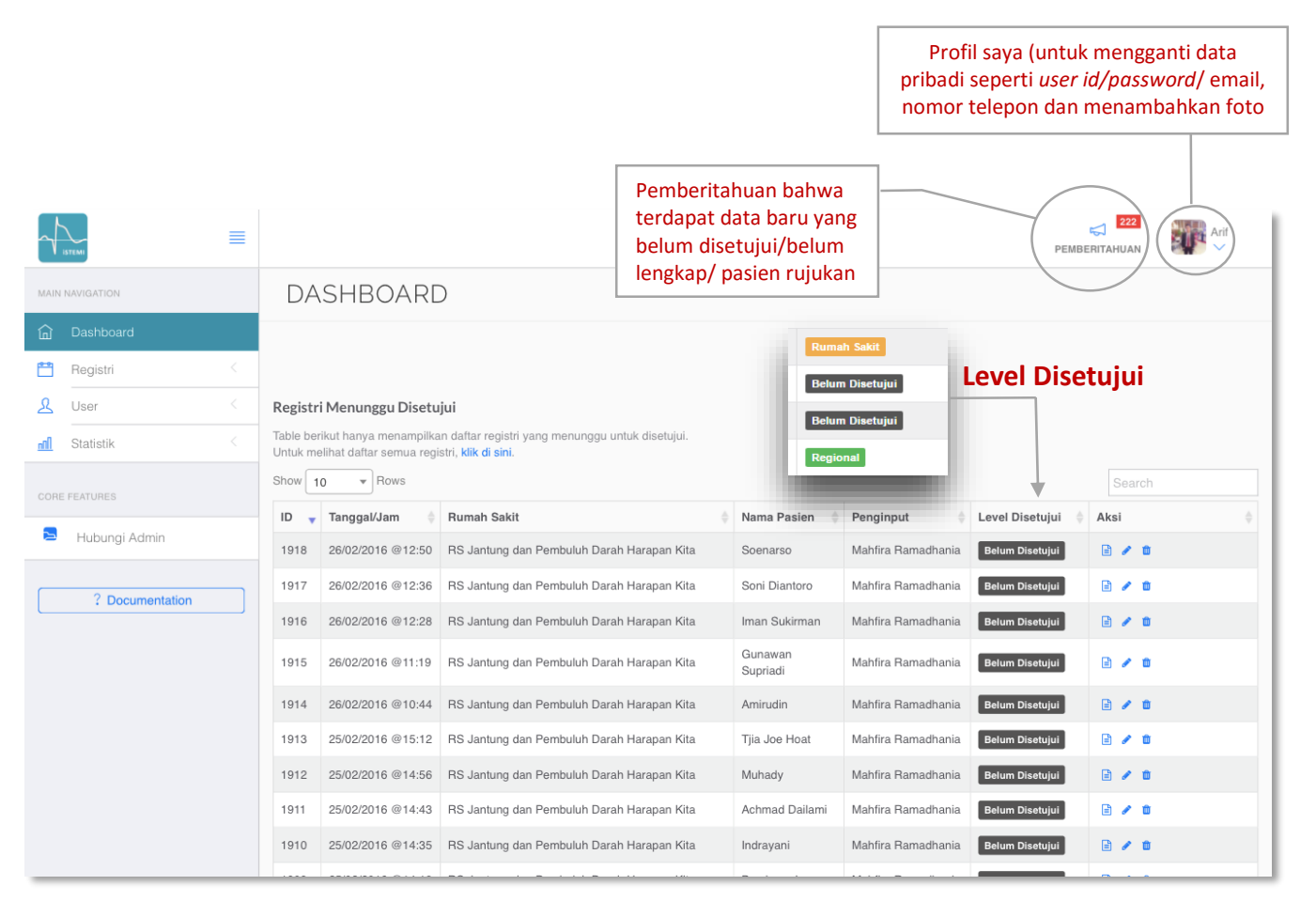

GAMBAR III.1. DASHBOARD, LEVEL DISETUJUI, PEMBERITAHUAN DAN PROFIL SAYA

### **B. Registri**

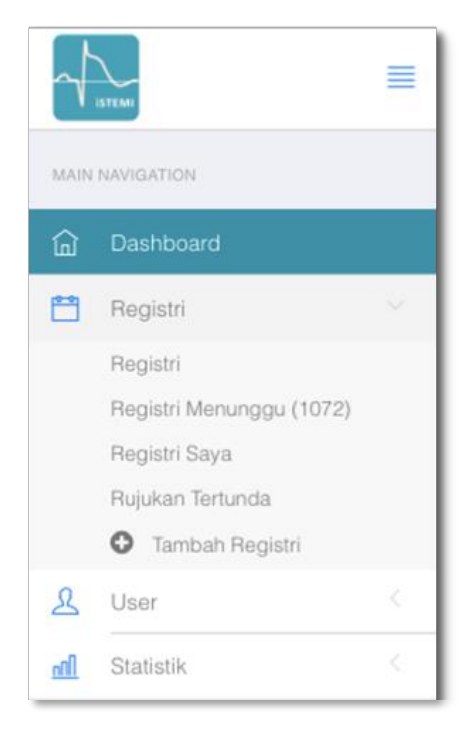

Halaman "**Registri"** menunjukkan **semua data** yang telah dimasukkan dari semua level *user* (koordinator dan submitter) di fasilitas kesehatan anda.

Jika akun anda sebagai **koordinator/supervisor jejaring regional** data yang ditampilkan berasal dari semua fasilitas kesehatan dalam jejaring regional anda.

"Registri Menunggu" – Data pasien yang sudah dimasukkan namun belum disetujui.

"Registri Saya" – Data yang dimasukkan oleh akun anda saja.

"Rujukan Tertunda" – Data pasien yang dirujuk ke fasilitas kesehatan anda dan belum dilengkapi statusnya di fasilitas kesehatan anda.

"Tambah Registri" – Untuk memasukkan data pasien SKA baru di fasilitas kesehatan anda.

|                          |         | TISTEMI           | Identitas                                  |
|--------------------------|---------|-------------------|--------------------------------------------|
| IAIN NAVIGATION          |         | Rumah Sakit       | RS Jantung dan Pembuluh Darah Harapan Kita |
| Dashboard                |         | Tanggal/Jam Masuk | 01-03-2016 09:14                           |
| Registri                 | 1       | Tanggal/Jam FMC   | 01-03-2016                                 |
| Registri                 |         | Nama Pasien       |                                            |
| Registri Menunggu (1072) |         | No. MR            |                                            |
| Registri Saya            |         | Jenis Kelamin     | Laki-laki Perempuan                        |
| Rujukan Tertunda         |         | Tanggal Lahir     | Tanggal \$ Bulan \$ Tahun \$               |
|                          | 2       | Usia (tahun)      |                                            |
| <u>S</u> User            | <u></u> | Status            | Pilih                                      |
| Statistik                | 1       |                   |                                            |
|                          |         | Nomor Telepon     | Format: 0812-2888-1000                     |
|                          |         | Alamat            |                                            |
|                          |         | Metode Masuk RS   | Pilih                                      |

GAMBAR III.3. TAMBAH REGISTRI UNTUK MEMASUKKAN DATA PASIEN BARU

Formulir registri pasien akan langsung keluar jika anda memilih "Tambah Registri"

GAMBAR III.2. REGISTRI & RUJUKAN

### Mengunduh Data Registri ke Ms. Excel

Untuk mengunduh data mentah pasien anda, gunakan akun **koordinator** fasilitas kesehatan, pilih fitur **"Registri",** lalu akan muncul menu **"Aksi"** di sisi kanan atas Daftar Registri anda. Pilih "**Ekspor ke format Excel"**, lalu secara otomatis semua data pasien anda akan tersimpan dalam format Excel dan siap dianalisis.

| MAIN       | NAVIGATION                                                                                | A                                                                                                    |                                                           |  |  |  |  |  |  |  |  |
|------------|-------------------------------------------------------------------------------------------|----------------------------------------------------------------------------------------------------|-----------------------------------------------------------|--|--|--|--|--|--|--|--|
| ۵          | Dashboard                                                                                 | DAFTAR REGISTRI                                                                                                    |                                                           |  |  |  |  |  |  |  |  |
| Ë          | Registri 🗸 🗸                                                                              |                                                                                                    |                                                           |  |  |  |  |  |  |  |  |
|            | Registri<br>Registri Menunggu (5)<br>Registri Saya<br>Rujukan Tertunda<br>Tambah Registri | Tambah Registri 🕂                                                                                                    | Aksi ~<br>Impor dari file Excel<br>Ekspor ke format Excel |  |  |  |  |  |  |  |  |
| ይ          | User <                                                                                    | Semua Registri                                                                                                    |                                                           |  |  |  |  |  |  |  |  |
| <u>nîl</u> | Statistik                                                                                 | Daftar registri berdasar scope anda.<br>Show 10 - Rows                                                                                                    | Search                                                    |  |  |  |  |  |  |  |  |
|            | Hubungi Admin                                                                             | ID Tanggal Masuk Rumah Sakit Penginput Disetujui Disetujui Disetujui Disetujui Rumah Sakit Rumah Sakit Penginput Disetujui Rumah Sakit Rumah Sakit Rum | Metode Reperfusi                                          |  |  |  |  |  |  |  |  |

GAMBAR III.4. MENGUNDUH DATA REGISTRI KE DALAM BENTUK MS. EXCEL

### C. User

**Daftar User** – Menunjukkan data pengguna/*user* beserta level/peranan dalam fasilitas kesehatan anda yang sudah memiliki akun dalam registri iSTEMI.

| $\sim$   | ISTEME                     |        |      |          |                      |                |                                |                       |                |                  | F                                                            | emberitahua          |                   | Arif<br>~ |  |  |  |  |                      |       |                       |          |     |         |                                  |            |  |       |
|----------|----------------------------|--------|------|----------|----------------------|----------------|--------------------------------|-----------------------|----------------|------------------|--------------------------------------------------------------|----------------------|-------------------|-----------|--|--|--|--|----------------------|-------|-----------------------|----------|-----|---------|----------------------------------|------------|--|-------|
| MAIN     | NAVIGATION                 |        | Show | 10       | Rows                 |                |                                |                       |                |                  |                                                              | Search               |                   |           |  |  |  |  |                      |       |                       |          |     |         |                                  |            |  |       |
| ඛ        | Dashboard                  |        | ID 🔻 | Foto 🕴   | Peranan 🔅            | Username 🕴     | Email \$                       | Nama 🕴                | Provinsi 🔅     | Kota 🍦           | Rumah<br>Sakit                                               | Terdaftar 🝦          | Login<br>Terakhir | Aktif 🕴   |  |  |  |  |                      |       |                       |          |     |         |                                  |            |  |       |
| <b>۳</b> | Registri<br>User           | s<br>Y | 150  |          |                      |                |                                |                       |                |                  |                                                              |                      |                   |           |  |  |  |  | hospital_coordinator | renan | renan1708@hotmail.com | dr Renan | DKI | Jakarta | RS<br>Jantung<br>dan<br>Pembuluh | 29/02/2016 |  | Aktif |
| -01      | User Tambah User Statistik |        |      |          |                      |                |                                |                       | Jakarta        | Barat            | Darah<br>Harapan<br>Kita                                     | @13:04               |                   |           |  |  |  |  |                      |       |                       |          |     |         |                                  |            |  |       |
| CORE     | FEATURES<br>Hubungi Admin  |        | 147  |          | hospital_coordinator | ema0           | saorania_sakura@yahoo.com      | fatima                | DKI<br>Jakarta | Jakarta<br>Barat | RS<br>Jantung<br>dan<br>Pembuluh<br>Darah<br>Harapan<br>Kita | 18/01/2016<br>@15:03 |                   | Aktif     |  |  |  |  |                      |       |                       |          |     |         |                                  |            |  |       |
|          | ? Documentation            |        | 146  | <u> </u> | hospital_coordinator | fira           | fira.ramadhania@rocketmail.com | Mahfira<br>Ramadhania | DKI<br>Jakarta | Jakarta<br>Barat | RS<br>Jantung<br>dan<br>Pembuluh<br>Darah<br>Harapan<br>Kita | 18/01/2016<br>@14:53 | Invalid<br>date   | Aktif     |  |  |  |  |                      |       |                       |          |     |         |                                  |            |  |       |
|          |                            |        | 145  | a.       | hospital_coordinator | arifpamujumadi | arifpamujumadi@gmail.com       | Arif                  | DKI<br>Jakarta | Jakarta<br>Barat | RS<br>Jantung<br>dan<br>Pembuluh<br>Darah<br>Harapan<br>Kita | 18/01/2016<br>@14:52 | Invalid<br>date   | Aktif     |  |  |  |  |                      |       |                       |          |     |         |                                  |            |  |       |

GAMBAR III.5. DATA PENGGUNA/USER SESUAI PERANAN DALAM FASILITAS KESEHATAN

### Menambah Jumlah Submitter (Tambah User)

Untuk menambah jumlah akun user yang akan memasukkan data (*submitter*), akun anda harus terdaftar sebagai **koodinator.** Selanjutnya, pilih **"Tambah User",** lalu masukkan data submitter anda dan pastikan anda memilih "**Submitter"** di kolom "**Peran"**.

| $\sim$     | ISTEMI        | = |                                    |                       |
|------------|---------------|---|------------------------------------|-----------------------|
| MAIN       | NAVIGATION    |   | Aktif                              | Peran *               |
| ඛ          | Dashboard     |   | Usemame * test                     | l<br>Provinsi         |
| <b>••</b>  | Registri      | < | Password *                         | DKI Jakarta           |
| ደ          | User          | ~ | test1                              | Kota *                |
|            | Dafter Veer   | ~ | Nama Lengkap                       | DKI Jakarta           |
|            | Tambah User   |   | dr. Test                           | Rumah Sakit/PKM *     |
| <u>n11</u> | Statistik     | < | Email                              | RS Hermina Daan Mogot |
| CORE       | E FEATURES    |   | test@yahoo.com<br>*Required Fields |                       |
| 2          | Hubungi Admin |   |                                    |                       |
| _          |               |   |                                    | Simpan <b>Q</b>       |

GAMBAR III.6. MENAMBAH SUBMITTER DALAM FASILITAS KESEHATAN

### D. Statistik

Pada fitur "**Statistik"** anda dapat melihat data fasilitas kesehatan anda dibandingkan dengan rerata data nasional yang dikumpulkan secara *real-time*.

| $\sim$     | ISTEMI          | = |                                        | <b>ÇI</b><br>PEMBERITAHUAN | admin is            |
|------------|-----------------|---|----------------------------------------|----------------------------|---------------------|
| MAIN       | NAVIGATION      |   | RSUD tipe B                            | lasional                   |                     |
| ۵          | Dashboard       |   | Total: 199 Pasien Total: 210           | 1 Pasien                   |                     |
| Ħ          | Registri        | < | <b>m</b> 82% <b>m</b>                  |                            | 71 <b>8</b> 49/mien |
| 8          | User            | < | 0270                                   |                            | 1070                |
| ۵          | RS/PKM          | < | 🗼 18% 35 pasien 🗼 2                    | 22%                        | 458 pasien          |
| Ø          | Pendaftaran     | < |                                        |                            |                     |
| <u>nil</u> | Statistik       | ~ |                                        |                            | ;                   |
|            | Statistik       |   | STEMI 130 NSTEMI 28                    | 936 NSTEMI 539             |                     |
| Û          | Data Terhapus   | < | UAP 40 UAP                             | 616                        |                     |
| 8          | System          | < |                                        |                            |                     |
| CORE       | FEATURES        |   | UAP: 20.20% UAP: 29.46                 | 5% STEMI: 44.769           |                     |
| 2          | Hubungi Admin   |   | NSTEMI: 14.14% STEMI: 65.66% NSTEMI: 2 | 5.78%                      | -                   |
|            | ? Documentation |   |                                        |                            |                     |

GAMBAR III.7. STATISTIK REAL-TIME FASILITAS KESEHATAN VS. DATA NASIONAL

Jika anda merupakan **koordinator/supervisor regional/provinsi**, anda dapat melihat data fasilitas kesehatan yang tergabung dalam regional/provinsi anda.

| MAIN       | NAVIGATION      | Fasilitas Kesehatan                        | Nasional                |
|------------|-----------------|--------------------------------------------|-------------------------|
| ŵ          | Dashboard       | Pilih scope RS / PKM                       |                         |
| <b>0-0</b> | Registri        | Provinsi                                   |                         |
| ይ          | User            | DKI Jakarta                                |                         |
| <b>H</b>   | RS/PKM          | Kota                                       |                         |
| Ø          | Pendaftaran     | Jakarta Barat                              |                         |
| all        | Statistik       | RS / PKM                                   |                         |
|            | Statistik       | RS Jantung dan Pembuluh Darah Harapan Kita |                         |
| Û          | Data Terhapus   | Pilih O                                    |                         |
|            | System          |                                            |                         |
| CORI       | E FEATURES      |                                            | Total: 414 Pasien       |
|            | Hubungi Admin   |                                            | 200/                    |
|            |                 |                                            | 13% <sup>9</sup> pasien |
|            | ? Documentation |                                            | 22% 92 pasien           |
|            |                 |                                            |                         |
|            |                 |                                            | STEMI 222 NSTEMI 73     |

GAMBAR III.8. FITUR KOORDINATOR/SUPERVISOR REGIONAL/PROVINSI

### E. Hubungi Admin

Bila anda memiliki masukan, kesulitan atau pertanyaan dalam menggunakan program registri SKA iSTEMI silahkan menghubungi admin melalui akun anda. Anda juga dapat mengirimkan email ke <u>indonesiastemi@gmail.com</u>.

|          |               |           |            |          |               | Ę            | 1        |
|----------|---------------|-----------|------------|----------|---------------|--------------|----------|
| ١.       | ISTEMI        |           | ngi Admin  |          |               |              | ×        |
| MAIN     |               |           | -          |          |               |              | -8       |
| 습        | Dashboard     | Nama      |            |          |               |              | - 82     |
| <b>P</b> | Registri      | dr.Stepha | anie Salim |          |               |              | . 88     |
|          |               | Pesan     |            |          |               |              |          |
| 2        | User          |           |            |          |               |              |          |
| nîl      | Statistik <   |           |            |          |               |              | - 88     |
|          |               |           |            |          |               |              | -        |
| CORE     |               |           |            |          |               | Batal Kirim  | el       |
| 2        | Hubungi Admin |           |            |          | rasien        |              | Disetuju |
|          |               | 2562      | 23/05/2016 | RSAL Dr. | Hari Yulianto | dr.Stephanie | Belum D  |

GAMBAR III.9. FITUR HUBUNGI ADMIN

### IV. Memasukkan Data Registri

Untuk memasukkan data registri, pilih **"Tambah Registri"**, maka formulir registri SKA iSTEMI siap untuk diisi. Pastikan anda mengisi data dengan cermat dan hati-hati dan jika sudah selesai tekan "**Submit"**. Jika anda tidak menekan "**Submit"** maka **data pasien tidak akan tersimpan**.

| Cancel        | Identitas | Nex              |
|---------------|-----------|------------------|
| Nama          |           |                  |
| Waktu Masuk   | (         | 9/14/15, 1:27 PM |
| Waktu FMC     | 9         | 9/14/15, 1:27 PM |
| No. MR        |           |                  |
| Jenis Kelamin |           |                  |
| М             |           | F                |
| Tanggal Lahir |           |                  |
| Umur          |           | tahun            |
| Status        |           |                  |
| Alamat        |           |                  |
| No. Telepon   |           |                  |
| Metode        |           |                  |
|               |           |                  |
|               |           |                  |

| Variabel      | Definisi operasional                                                                                                    |
|---------------|----------------------------------------------------------------------------------------------------|
| Nama          | Nama pasien dengan Sindroma Koroner Akut (SKA)                                                                                                    |
| Waktu Masuk   | Waktu pasien tiba di fasilitas kesehatan anda.                                                                                                    |
| Waktu FMC     | Waktu pasien tiba di fasilitas kesehatan pertama (first medical contact)<br>*JIka pasien pertama kali datang ke tempat anda, "Waktu FMC" = "Waktu Masuk" |
| No. MR        | Nomor registrasi rekam medis pasien di fasilitas kesehatan anda                                                                                          |
| Jenis Kelamin | M= Male (Laki-laki); F= Female (Perempuan)                                                                                                    |
| Tanggal Lahir | Tanggal lahir pasien                                                                                                    |
| Umur          | Terisi secara otomatis jika anda memasukkan "Tanggal Lahir"                                                                                              |
| Status        | Jenis jaminan pembiayaan kesehatan pasien                                                                                                    |
| Alamat        | Tempat tinggal pasien                                                                                                    |
| No telepon    | Nomor telepon pasien/ keluarga pasien yang dapat dihubungi                                                                                               |
| Metode        | Metode pasien masuk perawatan ke fasilitas kesehatan anda                                                                                                |

| 🗸 Identitas       | Anamnesa                | Ne>         |
|-------------------|-------------------------|-------------|
| Onset terberat    | t                       |             |
| Lama onset        |                         | menit       |
| Nyeri dada sifat  | tumpul                  |             |
| Ya                | Tid                     | ak          |
| Dada terasa tida  | ak nyaman               |             |
| Ya                | Tid                     | ak          |
| Nyeri dada lebih  | n lama dari 20 menit    |             |
| Ya                | Tid                     | ak          |
| Timbul saat istir | ahat                    |             |
| Ya                | Tida                    | ak          |
| Nyeri dada perta  | ama kali dengan aktivit | as ringan   |
| Ya                | Tid                     | ak          |
| Penjalaran ke ra  | hang / lengan kanan /   | lengan kiri |
| Ya                | Tid                     | ak          |
| Disertai keringat | t dingin / rasa mual    |             |
| Ya                | Tid                     | ak          |

| Variabel                                              | Definisi operasional                                                                                                    |
|-------------------------------------------------------|----------------------------------------------------------------------------------------------------|
| Onset terberat                                        | Waktu saat pasien mulai merasakan nyeri dada terberat (skala nyeri 0-10)                                                                |
| Lama onset                                            | Terisi secara otomatis jika anda memasukkan "Waktu FMC" dan "Onset<br>terberat"                                                         |
| Nyeri dada sifat<br>tumpul                            | Ya, jika terdapat nyeri dada khas angina (seperti tertindih benda berat, tertekan, terikat)                                             |
| Dada terasa tidak<br>nyaman                           | Ya, jika terdapat rasa tidak nyaman pada dada seperti sesak napas maupun nyeri<br>ulu hati (angina ekuivalen)                           |
| Nyeri dada > 20 menit                                 | Ya, jika dada terasa nyeri/ tidak nyaman dengan durasi minimal 20 menit                                                                 |
| Timbul saat istirahat                                 | Ya, jika keluhan dirasakan saat sedang tidak beraktivitas (saat istirahat)                                                              |
| Nyeri dada pertama<br>kali dengan aktivitas<br>ringan | Ya, jika nyeri dada timbul pada saat aktivitas ringan pertama kali ( <i>angina new onset)</i>                                           |
| Penjalaran ke rahang/<br>lengan kanan/ kiri           | Ya, jika terdapat penjalaran nyeri ( <i>reffered pain)</i> ke rahang/ lengan kanan/ kiri<br>ataupun lokasi lainnya (punggung/ ulu hati) |
| Disertai keringat<br>dingin atau mual                 | Ya, jika nyeri disertai gejala otonom seperti mual, muntah dan keringat dingin                                                          |

| 🕻 Anamnesa        | Riwayat             | ı            |
|-------------------|---------------------|--------------|
| Riwayat IMA (Infa | rk Miokard Akut)    |              |
| Ya                | Т                   | ïdak         |
| Riwayat IKP (Inte | rvensi Koroner Perk | utan)        |
| Ya                | т                   | ïdak         |
| Riwayat CABG (C   | orony Artery Bypas  | s Graft)     |
| Ya                | Т                   | ïdak         |
| Penyakit vascular | perifer             |              |
| Ya                | т                   | ïdak         |
| Hiperkolesterolen | nia                 |              |
| Ya                | Т                   | ïdak         |
| PJK Prematur di I | Keluarga            |              |
| Ya                | Т                   | ïdak         |
| Gagal Jantung     |                     |              |
| Ya                | Т                   | ïdak         |
| Asma / PPOK (Pe   | nyakit Paru Obstru  | ktif Kronik) |
| Ya                | Т                   | ïdak         |
| Riwayat Angina    | ·                   |              |

|                                                                                                    | 1                                                                                                    |
|----------------------------------------------------------------------------------------------------|----------------------------------------------------------------------------------------------------|
| Variabel                                                                                                    | Definisi operasional                                                                                                    |
| Riwayat IMA (Infark<br>Miokard Akut)                                                                                                    | Pernah mengalami nyeri dada disertai gejala khas sindrom koroner akut dan<br>membutuhkan perawatan dirumah sakit                                                                                  |
| Penyakit vaskular<br>perifer                                                                                                    | Pernah terdiagnosa penyakit vaskular perifer seperti penyakit arteri perifer<br>(klaudikasio intermiten/ <i>acute limb ischemia)</i> dan trombosis vena dalam                                     |
| Hiperkolesterolemia Hasil pemeriksaan laboratorium kadar kolesterol darah lebih dari normal (>2<br>mg/dL) atau pasien dalam terapi statin. |                                                                                                    |
| PJK prematur di<br>keluarga                                                                                                    | Memiliki anggota keluarga dengan penyakit jantung koroner, infark miokard, atau<br>kematian mendadak yang menyerang pria dibawah usia 55 tahun dan wanita<br>dibawah usia 65 tahun.               |
| Gagal Jantung                                                                                                    | Pernah terdiagnosa dan dirawat karena gagal jantung, mendapat terapi<br>diuretik atau terdapat bukti pemeriksaan echocardiography sebelumnya                                                      |
| Asma/PPOK                                                                                                    | Pernah terdiagnosa asma ataupun menderita penyakit paru obstruktif kronik                                                                                                    |
| Riwayat Angina                                                                                                    | Pernah mengalami nyeri dada bersifat tumpul yang timbul dan bertambah<br>berat dengan aktivitas, dapat disertai dengan penjalaran baik ke rahang<br>maupun lengan kiri, sebelum episode saat ini. |
| Penyakit<br>serebrovaskular                                                                                                    | Pernah terdiagnosa stroke, yang ditandai dengan adanya defisit neurologis                                                                                                    |
| Merokok                                                                                                    | Merokok hampir setiap hari dalam 1 bulan terakhir                                                                                                    |
| Diabetes                                                                                                    | Pernah terdiagnosa diabetes, saat ini mengkonsumsi/ tidak mengkonsumsi obat hiperglikemik oral atau dalam terapi insulin                                                                          |
| Hipertensi                                                                                                    | Riwayat tekanan darah tinggi (> 140/90 mmHg) dan/atau pada saat ini pasien mengkonsumsi obat penurun tekanan darah tinggi                                                                         |

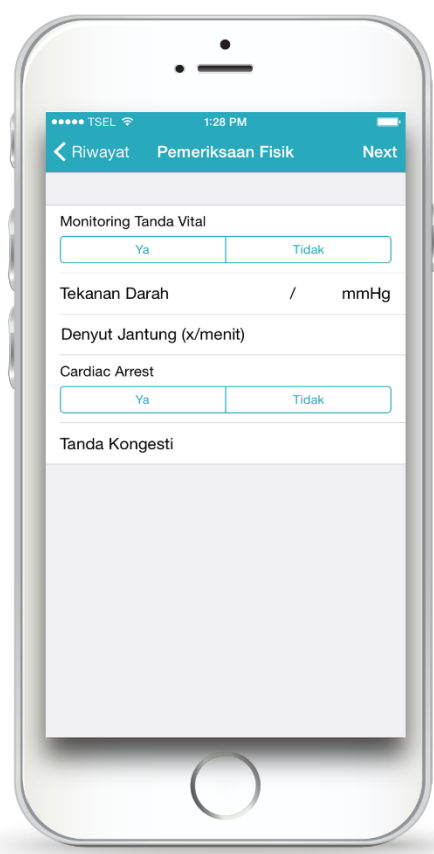

| Definisi operasional                                                                                                    |  |  |  |  |
|----------------------------------------------------------------------------------------------------|--|--|--|--|
| Ya, jika dilakukan pengawasan tekanan darah, denyut nadi, frekuensi<br>napas, dan suhu tubuh secara berkala                                                                              |  |  |  |  |
| Hasil pengukuran tekanan darah sistole dan diastole dalam satuan mmHg                                                                                                    |  |  |  |  |
| Hasil perhitungan denyut jantung dalam satuan menit                                                                                                    |  |  |  |  |
| Gambaran monitor EKG menunjukkan Asystole/PEA, ataupun VT/VF tanpa nadi yang membutuhkan resusitasi jantung paru.                                                                        |  |  |  |  |
| Tanda Kongesti                                                                                                    |  |  |  |  |
| Tanpa gagal jantung                                                                                                    |  |  |  |  |
| Gagal jantung dengan ronkhi basah halus di basal paru (kurang dari 1/3<br>lapang paru posterior), S3 gallop, peningkatan tekanan vena pulmonalis<br>dan tekanan darah sistolik ≥ 90 mmHg |  |  |  |  |
| Gagal jantung berat dengan ronkhi di lebih dari 1/3 lapang paru posterior<br>dan tekanan darah sistolik ≥ 90 mmHg                                                                        |  |  |  |  |
| Syok kardiogenik dengan hipotensi (tekanan darah sistolik <90 mmHg)<br>dengan gangguan perfusi (akral dingin, oliguria, sianosis dan kesadaran<br>menurun)                               |  |  |  |  |
|                                                                                                    |  |  |  |  |

| ••••• TSEL 奈   | 1:28 PM  | -  |
|----------------|----------|----|
| K Back         | Tindakan | Ne |
| Monitor Jantun | ıg       |    |
| Ya             | Tidak    |    |
| EKG 12-Lead    |          |    |
| Ya             | Tidak    |    |
| Oksigen        |          |    |
| Ya             | Tidak    |    |
| Akses Intraven | a        |    |
| Ya             | Tidak    |    |
| Rontgen Thora  | ks       |    |
| Ya             | Tidak    |    |
|                |          |    |
|                |          |    |
|                |          |    |
|                |          |    |
|                |          |    |
|                |          |    |
|                |          |    |

| Variabal           | Definicionensional                                                                                                    |
|--------------------|----------------------------------------------------------------------------------------------------|
| Variabei           | Definisi operasional                                                                                                  |
| Monitor<br>Jantung | Ya, jika dilakukan pemasangan monitor EKG untuk mengawasi irama jantung                                               |
| EKG 12-Lead        | Ya, jika dilakukan pemeriksaan EKG 12 sadapan dalam 10 menit sejak pasien tiba<br>di kontak medis pertama             |
| Oksigen            | Ya, jika dilakukan pemberian terapi oksigen (terapi oksigen hanya diberikan jika<br>saturasi oksigen kurang dari 95%) |
| Akses<br>Intravena | Ya, jika dilakukan pemasangan infus (kateter) intravena                                                               |
| Rontgen Thoraks    | Ya, jika dilakukan rontgen thoraks ( <i>x-ray</i> )                                                                   |

| <b>&lt;</b> Tindakan Pemberian | Obat Nex   |
|--------------------------------|------------|
|                                |            |
| Nitrat Sublingual / IV         |            |
| Ya                             | Tidak      |
| Analgesik - Morfin             |            |
| Ya                             | Tidak      |
|                                |            |
| Antiplatelet                   | The        |
| Ya                             | Пак        |
| Aspirin 160-320 mg             | $\bigcirc$ |
| Clopidogrel 300 mg             | $\bigcirc$ |
| Clopidogrel 600 mg             | $\bigcirc$ |
| Ticagrelor 180 mg              |            |
| neugreior roo nig              |            |
| Heparinisasi                   |            |
| Ya                             | Tidak      |
|                                |            |
|                                |            |

| Variabel               | Definisi operasional                                                                                                    |
|------------------------|----------------------------------------------------------------------------------------------------|
| Nitrat Sublingual / IV | Ya, jika diberikan nitrat sublingual setiap 5 menit sampai maksimal 3<br>kali pemberian/ nyeri dada hilang<br>*Kontra indikasi jika terdapat hipotensi atau riwayat penggunaan penghambat fosfodiesterase (sildenafil)<br>dalam 24 jam terakhir |
| Analgesik - Morfin     | Ya, jika diberikan analgesik morfin 2-4 mg IV (diencerkan dengan NaCl<br>0,9%) jika tekanan darah > 100 mmHg                                                                                                    |

| Antiplatelet |                       |                                                                                                    |  |
|--------------|-----------------------|----------------------------------------------------------------------------------------------------|--|
| 1.           | Aspirin 160-320<br>mg | Pemberian aspirin dosis <i>loading</i> 160-320mg (2-4 tablet)                                                          |  |
| 2.           | Clopidogrel<br>300mg  | Pemberian clopidogrel dosis <i>loading</i> 300mg (4 tablet)                                                            |  |
| 3.           | Clopidogrel<br>600mg  | Diberikan clopidogrel dosis <i>loading</i> 600mg (8 tablet) , jika akan<br>dilakukan intervensi koroner perkutan (IKP) |  |
| 4.           | Ticagrelor 180mg      | Diberikan ticagrelor dosis <i>loading</i> 180mg (2 tablet)                                                             |  |

| <b>〈</b> Pemberian Obat ECG | Ne         |
|-----------------------------|------------|
| DIAGNOSIS EKG               |            |
| Elevasi Segmen ST           | $\bigcirc$ |
| Depresi Segmen ST           | $\bigcirc$ |
| Inversi Gelombang T         | $\bigcirc$ |
| Left Bundle Branch Block    | $\bigcirc$ |
| Tidak Ada Perubahan Akut    | $\bigcirc$ |
| LOKASI ELEVASI SEGMENT ST   |            |
| Anterior                    | $\bigcirc$ |
| Inferior                    | $\bigcirc$ |
| Posterior                   | $\bigcirc$ |
| Lateral                     | $\bigcirc$ |
| Tidak Dapat Ditentukan      | $\bigcirc$ |

| Var                       | iabel                              | Definisi operasional                                                                                              |
|---------------------------|------------------------------------|----------------------------------------------------------------------------------------------------|
| Diagnosis EKG             |                                    |                                                                                                    |
| 1.                        | Elevasi Segmen ST                  | Peningkatan segmen ST ≥ 0,1 mV dilakukan pada J point dan ditemukan pada 2<br>sadapan yang bersebelahan           |
| 2.                        | Depresi Segmen ST                  | Depresi segmen ST sebesar ≥ 0,05 mV di sadapan V1-V3 dan ≥ 0,1 mV di<br>sadapan lainnya.                          |
| 3.                        | Inversi Gelombang T                | Inversi gelombang T yang simetris ≥ 0,2 mV                                                                        |
| 4.                        | Left bundle branch<br>block (LBBB) | Interval QRS > 0,12 detik pada sadapan V5 – V6, gambaran RR', perubahan<br>segmen ST dan gelombang T pada V5 – V6 |
| 5.                        | Tidak ada perubahan<br>akut        | Tidak ada perubahan EKG akut yang bermakna                                                                        |
| Lokasi Elevasi Segmen ST  |                                    |                                                                                                    |
| 1.4                       | Anterior                           | Elevasi segmen ST pada sadapan V1, V2, V3, V4, V5, V6                                                             |
| 2.1                       | nferior                            | Elevasi segmen ST pada sadapan II, III, aVF                                                                       |
| 3. F                      | Posterior                          | Elevasi segmen ST pada sadapan V7, V8, V9                                                                         |
| 4. L                      | ateral                             | Elevasi segmen ST pada sadapan I, aVL, V5, V6                                                                     |
| 5. Tidak dapat ditentukan |                                    | Lokasi elevasi segmen ST tidak dapat ditentukan                                                                   |

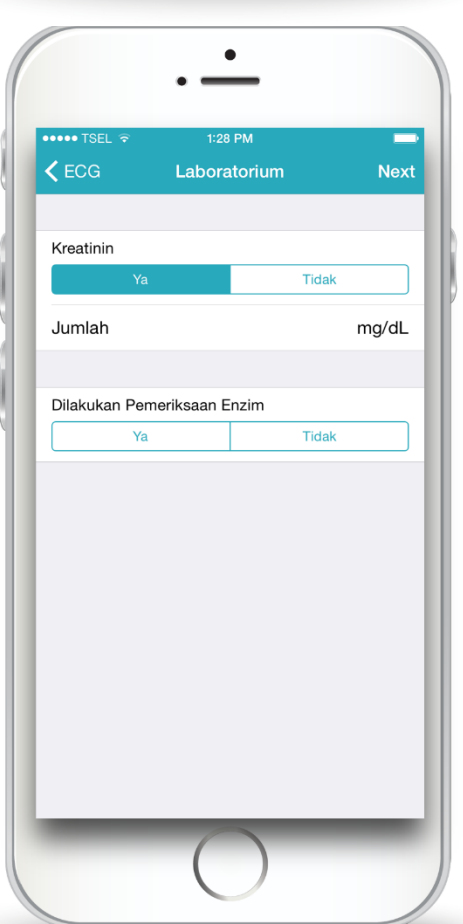

| Variabel  | Definisi operasional                                                                                                    |
|-----------|----------------------------------------------------------------------------------------------------|
| Kreatinin | Ya, jika dilakukan pemeriksaan kadar kreatinin serum yang didapatkan<br>dari hasil pemeriksaan laboratorium darah. Merupakan salah satu<br>komponen dalam perhitungan skor GRACE. |

| ・・・・・ TSEL 令  | 1:29        | 9 PM<br> |         |
|---------------|-------------|----------|---------|
|               | Labora      | atorium  | Ne>     |
| Juman         |             |          | ilig/ut |
|               |             |          |         |
| Dilakukan Per | neriksaan E | Enzim    |         |
| Ta            |             | Пак      |         |
|               |             |          |         |
| СКМВ          |             |          |         |
| Ya            |             | Tidak    |         |
|               |             |          |         |
| Troponin I    |             |          |         |
| Ya            |             | Tidak    |         |
|               |             |          |         |
|               |             |          |         |
| Iroponin I    |             | Tidak    |         |
| ¥a            |             | Пак      |         |
|               |             |          |         |
| HS-Trop-T     |             | -        |         |
| Ya            |             | Tidak    |         |
|               |             |          |         |

| Variabel                          | Definisi operasional                                                                                                    |
|-----------------------------------|----------------------------------------------------------------------------------------------------|
| Dilakukan<br>Pemeriksaan<br>Enzim | Ya jika dilakukan pemeriksaan enzim biomarker jantung serial yang<br>dilakukan 6 jam atau lebih setelah onset, antara lain:<br>- CKMB<br>- Troponin I<br>- Troponin T<br>- HS-Trop-T |

| •••••• TSEL 🗢 1:29 PM    | No  |
|--------------------------|-----|
| Laboratorium Diagnosa    | INE |
| Konfirmasi Diagnosa oleh |     |
| Pengiriman EKG           |     |
| Konfirmasi EKG           |     |
| Nama Dokter              |     |
| Diagnosa                 |     |
|                          |     |
|                          |     |
|                          |     |
|                          |     |
|                          |     |
|                          |     |
|                          |     |
|                          |     |

| Variabel                    | Definisi operasional                                                                                                    |
|-----------------------------|----------------------------------------------------------------------------------------------------|
| Konfirmasi<br>Diagnosa oleh | Hasil pemeriksaan EKG dikonsulkan ke Call Center Heartline PJNHK melalui<br>BBM/fax/email, ataupun ke dokter spesialis jantung dan pembuluh darah (Sp.JP)<br>dan dokter spesialis penyakit dalam (Sp.PD) di fasilitas kesehatan anda |
| Pengiriman EKG              | Waktu ketika EKG dikirimkan ke Heartline PJNHK/dokter SpJP/SpPD di fasilitas kesehatan anda                                                                                                    |
| Konfirmasi EKG              | Waktu ketika Heartline PJNHK/dokter SpJP/SpPD difasilitas kesehatan anda<br>memberikan diagnosa berdasarkan EKG yang anda kirimkan                                                                                                   |
| Nama Dokter                 | Nama dokter yang mengkonfirmasi EKG pasien                                                                                                    |
| Diagnosa                    | Diagnosa pasien terdiri dari STEMI, NSTEMI, maupun UAP                                                                                                    |
|                             |                                                                                                    |
| Grace                       | Skor dapat diisi sesuai kondisi pasien berdasarkan kriteria GRACE, namun diperbolehkan untuk tidak diisi                                                                                                    |
| Crusade                     | Skor dapat diisi sesuai kondisi pasien berdasarkan kriteria Crusade, namun<br>diperbolehkan untuk tidak diisi                                                                                                    |
| TIMI<br>STEMI/NSTEMI        | Skor dapat diisi sesuai kondisi pasien berdasarkan kriteria TIMI STEMI/NSTEMI, namun diperbolehkan untuk tidak diisi                                                                                                    |
|                             |                                                                                                    |

15

ſ

| C Diagnosa Kon    | traindikasi Absolut    | Nex     |
|-------------------|------------------------|---------|
|                   |                        |         |
| Perdarahan Intrak | ranial Kapanpun        |         |
| Ya                | Tidak                  |         |
| Stroke Iskemik Da | alam 6 Bulan Terkahir  |         |
| Ya                | Tidak                  |         |
| Kerusana Sistem   | Saraf Sentral dan Neon | lasma   |
| Ya                | Tidak                  |         |
|                   |                        |         |
| Trauma Operasi /  | Trauma Kepala Berat <  | 3 Ming  |
| Ya                | Tidak                  |         |
| Pendarahan Salur  | an Cerna Dalam 1 Bula  | n Terka |
| Ya                | Tidak                  |         |
| Penvakit Perdarah | nan                    |         |
| Ya                | Tidak                  |         |
|                   |                        |         |
| Pendarahan Aktif  | (Kecuali Menstruasi)   |         |
| Ya                | Tidak                  |         |
| Diseksi Aorta     |                        |         |
| Ya                | Tidak                  |         |
|                   |                        |         |

| Variabel                                                      | Definisi operasional                                                                                                    |  |  |
|---------------------------------------------------------------|----------------------------------------------------------------------------------------------------|--|--|
| Kontraindikasi Absolut (Mutlak) Fibrinolisis                  |                                                                                                    |  |  |
| Perdarahan Intrakranial<br>Kapanpun                           | Ya, jika terdapat riwayat perdarahan intrakranial kapanpun                                                                                                    |  |  |
| Stroke iskemik dalam 6<br>bulan terakhir                      | Ya, jika mengalami serangan stroke iskemik dalam 6 bulan terakhir                                                                                                  |  |  |
| Kerusakan sistem saraf<br>sentral dan neoplasma               | Ya, jika memiliki kerusakan sistem saraf sentral (termasuk kelainan struktur<br>vaskular serebral/ AVM) dan neoplasma (tumor intrakranial)                         |  |  |
| Trauma operasi/ cedera<br>kepala berat < 3 minggu<br>terakhir | Ya, jika dilakukan operasi/ cedera kepala berat dalam 3 minggu terakhir                                                                                            |  |  |
| Perdarahan saluran cerna<br>dalam 1 bulan terakhir            | Ya, jika terdapat hematemesis/melena/hematoschezia dalam 1 bulan<br>terakhir                                                                                       |  |  |
| Penyakit perdarahan                                           | Ya, jika terdapat gangguan sistem pembekuan darah (kelainan darah)                                                                                                 |  |  |
| Perdarahan aktif                                              | Ya, jika terdapat perdarahan aktif masif                                                                                                    |  |  |
| Diseksi Aorta                                                 | Ya, jika terdapat kecurigaan diseksi aorta (kondisi gawat darurat akibat<br>robekan pada tunika intima aorta, keluhannya adalah nyeri mendadak<br>seperti dirobek) |  |  |

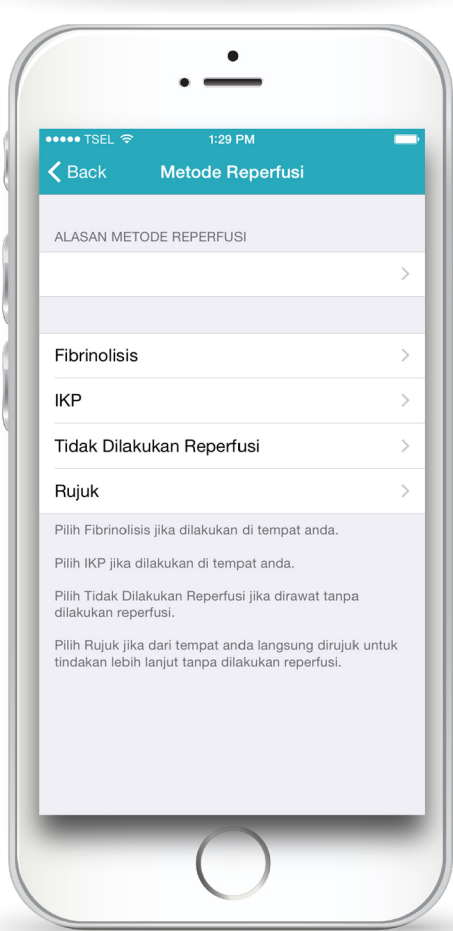

| Variabel                     | Definisi operasional                                                                                                    |
|------------------------------|----------------------------------------------------------------------------------------------------|
| Fibrinolisis                 | Pemberian agen fibrinolisis (Alteplase/Streptokinase) di fasilitas kesehatan anda/<br>rujukan. Catat lokasi, tanggal, keberhasilan dan komplikasi fibrinolisis                                                                                                    |
| ІКР                          | Tindakan intervensi koroner perkutan, catat lokasi, tanggal, jam, dan jenis IKP,<br>serta apakah TIMI 3 flow (kelancaran aliran pembuluh darah koroner) tercapai<br>Terbagi menjadi tanggal dan jam pasien masuk cathlab, dan waktu door-to-<br>device yang ditentukan berdasarkan log time saat wire menembus lesi. |
| Tidak Dilakukan<br>Reperfusi | Cantumkan alasan pasien tidak dilakukan reperfusi, jika ada alasan lain<br>masukkan ke kolom "alasan lainnya". Jika alasan onset>12 jam, cantumkan pula<br>alasan mengapa onset terlambat, dan bila ada alasan lain masukkan pula ke<br>kolom "alasan lainnya"                                                       |
| Rujuk                        | Jika fasilitas kesehatan anda tidak mampu reperfusi, rujuk ke fasilitas kesehatan sekunder/tersier terdekat dan cantumkan alasan, tanggal, dan lokasi rujukan.                                                                                                    |

### Notifikasi Rujukan

Bila fasilitas kesehatan anda merupakan pusat rujukan, jika pengirim rujukan merujuk pasien, maka data pasien akan otomatis terkirim ke akun anda.

Secara otomatis, rujukan akan muncul di kolom "**PEMBERITAHUAN"**. Saat anda pilih registri rujukan, akan keluar *resume* data pasien yang sudah diisi oleh fasilitas perujuk. Lalu pilih "**Klik untuk membuat registri rujukan"** 

|                                                                                                    | MAIN NAVIGATION |                                                                                                    |
|----------------------------------------------------------------------------------------------------|-----------------|----------------------------------------------------------------------------------------------------|
| Pemberitahuan                                                                                                    | Dashboard       | LIHAT REGISTRI                                                                                                    |
| 215                                                                                                    | 💾 Registri <    |                                                                                                    |
| dr Ahmad Kallani dari RS Pelni Petamburan mengirim<br>rujukan: "Nama pasien: Dadang Tadjudin"<br>23.Strphomber pukul 15.00                 | Luser <         |                                                                                                    |
| Rido dari RS Jantung dan Pembuluh Darah Harapan Kita<br>mengirim registri: "Nama pasien: Edi Sutopo"<br>23 September pukul 14:52           | nil Statistik < | Registri ini dirujuk oleh <b>RS Pelni Petamburan</b> untuk <b>RS Jantung dan Pembuluh Darah Harapan Kita</b> .<br>Remain Sakit 7 PKM anda betain menyiliki registri rujukan.<br>Klik untuk membuat registri rujukan. |
| mengirim Rido dari RS Jantung dan Pembuluh Darah Harapan Kita<br>23 September pukul 14/25                                                  | CORE FEATURES   |                                                                                                    |
| mengirim Rido dari RS Jantung dan Pembuluh Darah Harapan Kita<br>mengirim registri: "Nama pasien: Usin Rusli"<br>23 September pukul 14:17  | Hubungi Admin   | Nama Pasien: <b>Dadang tadjudin</b><br>Identitas Anamnesa Riwavat Px Fisik Tindakan Pemberian Obat ECG Labo                                                                                                    |
| kan: "Nam Rido dari RS Jantung dan Pembuluh Darah Harapan Kita<br>mengirim registri: "Nama pasien: Abdul Aziz"<br>23 September pukul 14:08 | ? Documentation | Kontraindikasi Absolut Metode Reperfusi Status Pulang Rujukan                                                                                                    |
| mengirim Rido dari RS Jantung dan Pembuluh Darah Harapan Kita mengirim registri: "Nama pasien: Sri Rejeki"                                 |                 | Jam Masuk RS (tg-bin-thn @jam) Umur                                                                                                    |
| Lihat Semua                                                                                                    |                 | 13-08-2015 @12:45 65                                                                                                    |
| mengirim registri: "Nama pasien: Usin Rusli"                                                                                               |                 | Jam FMC (tgl-bin-thn @jam) Status                                                                                                    |
|                                                                                                    |                 | 13-08-2015 @12:45                                                                                                    |

GAMBAR IV.1. PEMBERITAHUAN REGISTRI RUJUKAN

Selanjutnya akan muncul kolom "**Registri Rujukan**", masukkan tanggal/jam masuk pasien di fasilitas kesehatan anda (waktu tiba di tempat rujukan) serta nomor rekam medis pasien di fasilitas kesehatan anda. Klik "**Lanjut**".

| Home     |          |                      |            |       |        |
|----------|----------|----------------------|------------|-------|--------|
|          |          | Registri Rujuka      | an         |       |        |
|          |          | Tanggal/Jam<br>Masuk | 28-09-2015 | 16:16 |        |
| ih Sakit | RS Jantu | No. MR               |            |       |        |
| Masuk    | 28-09-20 |                      |            |       |        |
| m FMC    | 28-09-20 |                      |            |       | Lanjut |
| Pasien   | test 29  |                      |            |       |        |

GAMBAR IV.2. REGISTRI RUJUKAN DI FASILITAS PENERIMA RUJUKAN

Formulir registri pasien yang sudah diisi fasilitas kesehatan perujuk akan **langsung tersalin** ke formulir fasilitas kesehatan anda. Selanjutnya anda dapat memeriksa kembali form tersebut dan melengkapi tindakan yang dilakukan di fasilitas kesehatan anda.

| Dadang Tadjudin   | Home iStemi -                                             | og out |
|-------------------|-----------------------------------------------------------|--------|
|                   | Identitas Pener:                                          |        |
| Rumah Sakit       | RS Jantung dan Pembuluh Darah Harapan Kita                | -      |
| Tanggal/Jam Masuk | 28-09-2015 16:22                                          |        |
| Tanggal/Jam FMC   | 28-09-2015 13:31                                          |        |
| Nama Pasien       | Dadang Tadjudin                                           |        |
| No. MR            | 09298376                                                  |        |
| Jenis Kelamin     | Laki-laki Perempuan                                       |        |
| Tanggal Lahir     | 28 • September • 1976 •                                   |        |
| Usia (tahun)      | 38                                                        |        |
| Status            | JKN non-PBI                                               | •      |
| Dadang Tadjudin   | Home iStemi - Lo                                          | g out  |
|                   | Identifica Por                                            |        |
| Rumah Sakit       | RS Pelni Petamburan                                       | v      |
| Tanggal/Jam Masuk | 28-09-2015 13:31                                          |        |
| Tanggal/Jam FMC   | 28-09-2015 13:31                                          |        |
| Nama Pasien       | Dadang Tadjudin Fasilitas kesehatan rujukan dapat melihat |        |
| No. MR            | form 1 dan mengisi form 2 yang merupakan                  | 7      |
| Jenis Kelamin     | Laki-laki Perempuan                                       |        |
| Tanggal Lahir     | 28 September 1976                                         |        |
| Usia (tahun)      | 38                                                        | -      |
| Status            | JKN non-PBI                                               | •      |

GAMBAR IV.3. SALINAN FORMULIR DI FASILITAS PENGIRIM DAN PENERIMA RUJUKAN

**1**9

\_\_\_\_\_